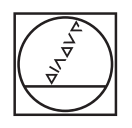

U

=>

Ð

X-

000

2 - N 8

.8.

IV+ Z+ Y+ V+ VI+

++

#### HEIDENHAIN TNC7 ه ⊙ م 02.Fans.Jangs.H x 95 m Import Import I Progen 📕 💽 💿 🔹 🗅 🕲 ") (\* 😰 🖱 🙋 100 🔍 😔 🛛 × 🛛 I Smiller 📰 🔂 0 2 0 0 × ∩ € ġ, 120 - ROUGHING CIRCULAR STUD DODL CALL "MILL DOD, ROUGH" 2 STOOD 2+100 RB FUAX H3 YOL DEF 257 KMEISZAFFEN -0222++98 :FERTIGTEIL-DURCHE. -0222++141 :MORKPICE BLANK DIA. -0 ANCE FOR S D RATE MILL OR UP-OUT TIEFE -0 📲 5 D H HH 2 Katela. -Inset NC function 6010 te. Book scan Select in Program Run Start the ~ 8 2 3 Z A . -/+ В N X ∞ + a CE PEL P I APPR DEP

E -

GOTO --

PG DN

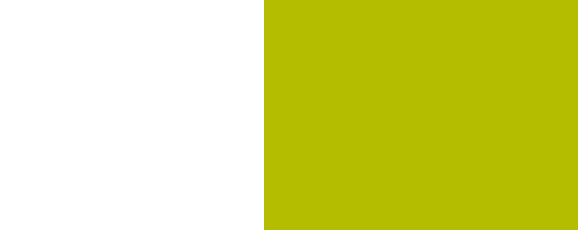

**HEIDENHAIN** 

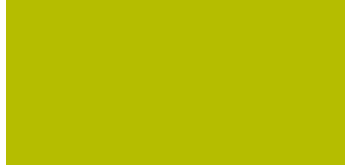

## **TNC7** basic

Overview of New and Modified Software Functions

NC Software 81762x-19

English (en) 09/2024

## About this document

This document describes the new and modified software functions of the TNC7 basic. Each software version is covered in a separate chapter.

The chapters are structured as follows:

- New software options
- New functions
- Modified or extended functions

The contents of the subchapters are subdivided and sorted according to the chapters of the User's Manual. This makes it easier for you to find the desired information in the User's Manuals.

If a content is part of a software option, then the option number is indicated in parentheses.

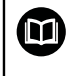

#### **User's Manual Complete Edition**

All of the control's functions that are available to the user are described in the **Complete Edition** of the User's Manual.

The **Complete Edition** is available as a PDF for every software version.

ID: 1411730-xx

**TNCguide** 

#### Have you found any errors or would you like to suggest changes?

We continuously strive to improve our documentation for you. Please help us by sending your suggestions to the following e-mail address:

tnc-userdoc@heidenhain.de

## Table of contents

| 1 | Software 81762x-19 | 7 |
|---|--------------------|---|
|   |                    |   |

**Table of contents** 

| 1 | Soft | ware 81 | 762x-19                                                            | 7  |
|---|------|---------|--------------------------------------------------------------------|----|
|   | 1.1  | Modifie | ed or enhanced software options                                    | 8  |
|   |      | 1.1.1   | OPC UA NC Server (#56-61 / #3-02-1*)                               | 8  |
|   | 1.2  | New fu  | nctions                                                            | 9  |
|   |      | 1.2.1   | About the product                                                  | 9  |
|   |      | 1.2.2   | Status displays                                                    | 9  |
|   |      | 1.2.3   | Programming fundamentals                                           | 9  |
|   |      | 1.2.4   | Path functions                                                     | 9  |
|   |      | 1.2.5   | Programming techniques                                             | 10 |
|   |      | 1.2.6   | Files                                                              | 10 |
|   |      | 1.2.7   | Text editor                                                        | 10 |
|   |      | 1.2.8   | Collision monitoring                                               | 10 |
|   |      | 1.2.9   | Multiple-axis machining                                            | 11 |
|   |      | 1.2.10  | Programming with variables                                         | 11 |
|   |      | 1.2.11  | The <b>Contour graphics</b> workspace                              | 11 |
|   |      | 1.2.12  | Opening CAD files with <b>CAD Viewer</b>                           | 11 |
|   |      | 1.2.13  | ISO                                                                | 12 |
|   |      | 1.2.14  | User aids                                                          | 12 |
|   |      | 1.2.15  | The Simulation workspace                                           | 13 |
|   |      | 1.2.16  | Touch probes                                                       | 13 |
|   |      | 1.2.17  | Touch probe functions in the Manual operating mode (#17 / #1-05-1) | 13 |
|   |      | 1.2.18  | Touch-probe cycles for workpieces (#17 / #1-05-1)                  | 14 |
|   |      | 1.2.19  | Program run                                                        | 14 |
|   |      | 1.2.20  | Tables                                                             | 14 |
|   |      | 1.2.21  | Electronic handwheel                                               | 14 |
|   |      | 1.2.22  | Integrated functional safety (FS)                                  | 14 |
|   |      | 1.2.23  | The Settings application                                           | 15 |
|   |      | 1.2.24  | Machine parameters                                                 | 16 |
|   |      | 1.2.25  | User administration                                                | 17 |
|   |      | 1.2.26  | HEROS operating system                                             | 17 |
|   |      | 1.2.27  | Accessories                                                        | 17 |
|   |      |         |                                                                    |    |

| 1.3 | Modified or extended functions |                                                                           | 18 |
|-----|--------------------------------|---------------------------------------------------------------------------|----|
|     | 1.3.1                          | Status displays                                                           | 18 |
|     | 1.3.2                          | Programming fundamentals                                                  | 18 |
|     | 1.3.3                          | Tools                                                                     | 18 |
|     | 1.3.4                          | Contour and point definitions                                             | 18 |
|     | 1.3.5                          | Cycles for milling and drilling                                           | 19 |
|     | 1.3.6                          | Programming techniques                                                    | 19 |
|     | 1.3.7                          | Files                                                                     | 20 |
|     | 1.3.8                          | Text editor                                                               | 20 |
|     | 1.3.9                          | Collision monitoring                                                      | 20 |
|     | 1.3.10                         | Programming with variables                                                | 20 |
|     | 1.3.11                         | User aids                                                                 | 21 |
|     | 1.3.12                         | Touch probe functions in the <b>Manual</b> operating mode (#17 / #1-05-1) | 21 |
|     | 1.3.13                         | Touch-probe cycles for workpieces (#17 / #1-05-1)                         | 21 |
|     | 1.3.14                         | Pallet machining and job lists                                            | 21 |
|     | 1.3.15                         | Program run                                                               | 22 |
|     | 1.3.16                         | Tables                                                                    | 22 |
|     | 1.3.17                         | Electronic handwheel                                                      | 22 |
|     | 1.3.18                         | Integrated functional safety (FS)                                         | 23 |
|     | 1.3.19                         | The Settings application                                                  | 23 |
|     | 1.3.20                         | Machine parameters                                                        | 23 |
|     | 1.3.21                         | User administration                                                       | 23 |
|     | 1.3.22                         | HEROS operating system                                                    | 24 |
|     |                                |                                                                           |    |

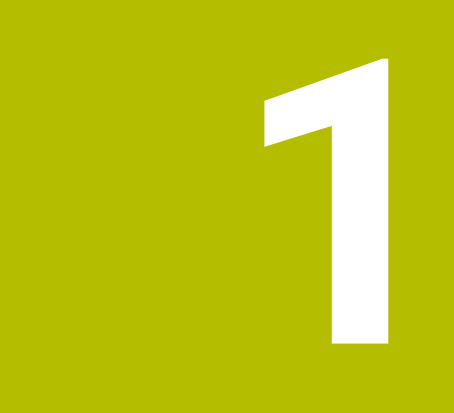

# Software 81762x-19

## **1.1 Modified or enhanced software options**

## 1.1.1 OPC UA NC Server (#56-61 / #3-02-1\*)

| Торіс                                                      | Description                                                                                  |
|------------------------------------------------------------|----------------------------------------------------------------------------------------------|
| Software option<br>OPC UA NC Server<br>(#56-61 / #3-02-1*) | On controls with <b>SIK2</b> , you can enable up to ten (instead of six) OPC UA connections. |

## 1.2 New functions

#### **1.2.1** About the product

| Торіс                                          | Description                                                                                                    |
|------------------------------------------------|----------------------------------------------------------------------------------------------------|
| Remember position of windows                   | Use the <b>Remember position</b> icon to select whether the control will remember the position of a window the next time a window is opened. |
| Calculating numerical values during input      | Use the +, -, *, /, ( and ) keys for calculations within numerical input fields and table cells.                                             |
| Warning if not enough main memory is available | The control must have at least 16 GB of RAM, as the control will other-<br>wise display a warning.                                           |

## 1.2.2 Status displays

| Торіс                       | Description                                                                                                    |
|-----------------------------|----------------------------------------------------------------------------------------------------|
| The <b>Status</b> workspace | In the <b>PGM</b> tab of the <b>Status</b> workspace, you can open the <b>Counter settings</b> window in the <b>Parts counter</b> area. You can enter the current count and the target value for the counter. |
|                             | In the <b>QPARA</b> tab of the <b>Status</b> workspace, the <b>Variables</b> area has been added. In this area, the control shows the values of the named parameters you define.                              |

## 1.2.3 Programming fundamentals

| Торіс                            | Description                                                                                                    |
|----------------------------------|----------------------------------------------------------------------------------------------------|
| Insert NC function window        | For some NC functions, the <b>Insert NC function</b> window offers the possibility of inserting the start and end of the NC function into the NC program at the same time (e.g., <b>IF and END IF</b> ).           |
|                                  | If you mark several NC blocks in the NC program and insert the combined NC functions, the control will insert the corresponding NC function before and after the marked area.                                      |
| Block scan Program run<br>button | When you press the <b>Block scan Program run</b> button, the control opens the current file in the <b>Program Run</b> operating mode, as well as the <b>Block scan</b> window for the currently selected NC block. |

#### 1.2.4 Path functions

| Торіс                                                                    | Description                                                                                                    |
|--------------------------------------------------------------------------|----------------------------------------------------------------------------------------------------|
| Programming a straight line <b>L</b> with <b>actual position capture</b> | Press the <b>actual position capture</b> key to program a straight line <b>L</b> with the actual positions of all defined axes. The control inserts the straight |
|                                                                          | line L after the selected NC block.                                                                                                    |

9

## 1.2.5 Programming techniques

| Торіс                                                     | Description                                                                                                    |
|-----------------------------------------------------------|----------------------------------------------------------------------------------------------------|
| Control structures (e.g., with <b>IF</b> or <b>ELSE</b> ) | The control provides the NC functions for programming the control structures.                                                                                                    |
|                                                           | The control provides the following NC functions:                                                                                                    |
|                                                           | IF, ELSE IF and ELSE case analyses                                                                                                    |
|                                                           | FOR and WHILE program loops                                                                                                    |
|                                                           | Expanded control of BREAK and CONTINUE program loops                                                                                                    |
|                                                           | Using control structures, you can program the NC program more clear-<br>ly and with a better structure. The control indents the NC blocks within<br>the control structures. Thus you can see right away where a control<br>structure starts and ends. |

#### 1.2.6 Files

| Торіс                          | Description                                                                                                    |
|--------------------------------|----------------------------------------------------------------------------------------------------|
| Navigation path                | In the file management, you can open a history of up to 20 previously used paths.                                                                                               |
|                                | You can edit the current navigation path.                                                                                                    |
| User-defined filters           | In the file management, you can define a user-defined filter for any desired file types. The filter is saved until you overwrite it.                                            |
| The <b>Open File</b> workspace | If you have opened the <b>Open File</b> workspace in <b>Editor</b> operating mode<br>and only tables are selected, the control displays the <b>Use in simulation</b><br>button. |
|                                | The <b>Open File</b> workspace opens a file preview that you can show or hide.                                                                                                  |

## 1.2.7 Text editor

| Торіс                            | Description                                                                                                   |
|----------------------------------|----------------------------------------------------------------------------------------------------|
| The <b>Text editor</b> workspace | Editing functions (e.g., tab stops) have been added to the <b>Text editor</b> workspace.                      |
|                                  | The <b>Text editor</b> workspace contains <b>NC editor settings</b> (e.g., to replace tab stops with spaces). |
|                                  | In the <b>Text editor</b> workspace, you can open and edit any desired file types.                            |

## 1.2.8 Collision monitoring

| Торіс                                      | Description                                                                                                    |
|--------------------------------------------|----------------------------------------------------------------------------------------------------|
| <b>Set up fixtures</b><br>(#140 / #5-03-2) | If the active unit of measure is inch, the control converts mm to inches within the <b>Set up fixtures</b> function.                                                          |
| Advanced checks                            | The Advanced checks function now includes the Collision between workpiece and machine check.                                                                                  |
|                                            | The control displays a warning in case of collisions between the workpiece and the machine (e.g., spindle). The control does not consider the tool and the workpiece fixture. |

## 1.2.9 Multiple-axis machining

| Торіс                                                                        | Description                                                                                                    |
|------------------------------------------------------------------------------|----------------------------------------------------------------------------------------------------|
| Cylinder surface machining<br>with <b>CYLINDER SURFACE</b><br>(#8 / #1-01-1) | The <b>CYLINDER SURFACE</b> NC function allows you to machine the cylinder surface with various NC functions, for example OCM cycles (#167 / #1-02-1), pocket milling cycles or path functions. |

#### 1.2.10 Programming with variables

| Торіс                          | Description                                                                                                    |
|--------------------------------|----------------------------------------------------------------------------------------------------|
| Variable: named parameters     | The control provides the named parameters variable type.                                                                                                    |
|                                | The variable name of named parameters consists of a freely chosen designation enclosed in curly brackets (e.g., <b>{DEPTH_1}</b> ).                                                                                                    |
|                                | You can assign numerical and alphanumerical values to named parameters.                                                                                                    |
| Format strings                 | The control provides the <b>FMT</b> syntax element for QS parameters and<br>named parameters to define format strings. Using format strings, you<br>no longer have to convert numerical values or concatenate strings.<br>You can use formatted string parameters in the following NC functions:<br>String formula<br>SQL SELECT<br>TEXT within FUNCTION REPORT |
| <b>Q parameter list</b> window | The machine manufacturer can define language-sensitive descriptive texts for variables. In the <b>Q parameter list</b> window, you can select between the standard descriptive text and the machine manufacturer's text or enter a descriptive text.                                                                                                    |

#### 1.2.11 The Contour graphics workspace

| Торіс     | Description                                                                                                    |
|-----------|----------------------------------------------------------------------------------------------------|
| Auto draw | In <b>Editor</b> mode, the control provides the <b>Auto draw</b> toggle switch.                                                                                                    |
|           | If you select an NC block and activate the toggle switch, the control will show a real-time graphic of the subsequently programmed contour in the <b>Contour graphics</b> workspace. |
|           | If you mark several NC blocks and activate the toggle switch, the control will draw the contour of the marked NC blocks.                                                             |

## 1.2.12 Opening CAD files with CAD Viewer

| Торіс          | Description                                                                                                    |
|----------------|----------------------------------------------------------------------------------------------------|
| Rotate         | The arrow icon in <b>CAD Viewer</b> now includes the <b>Rotate</b> mode. The <b>Rotate</b> mode is active by default and enables pure touch operation.                                                                                                |
| Output options | The Setting for whether comments are written to NC output files.<br>icon has been added to CAD Viewer. Via this icon you can select<br>whether CAD Viewer transfers information on the workpiece blank, the<br>datum and the preset to the NC program |

#### 1.2.13 ISO

| Торіс                      | Description                                                                                                    |
|----------------------------|----------------------------------------------------------------------------------------------------|
| NC function <b>G79 G00</b> | The control calls the most recently programmed machining cycle at the position you defined in the NC block with <b>G79   G00</b> . The control moves to the defined position at rapid traverse. <b>G79   G00</b> corresponds to the Klartext syntax <b>CYCL CALL POS</b> with <b>FMAX</b> . |
| Syntax search              | If the <b>ISO editor</b> toggle switch is active, you can search for identical syntax elements in different NC blocks.                                                                                                    |

## 1.2.14 User aids

| Торіс                                         | Description                                                                                                    |
|-----------------------------------------------|----------------------------------------------------------------------------------------------------|
| Issuing notifications with<br>FUNCTION REPORT | With the <b>FUNCTION REPORT</b> NC function, the controls issues<br>notifications under program control. You can define the notification text<br>yourself. If the machine manufacturer or another provider has saved<br>notifications as a PO file, you can also output these notifications. |
| Search column in the Text<br>editor workspace | In the <b>Text editor</b> workspace, the control provides the <b>Search</b> column.<br>The search works in the same way as in the <b>Program</b> workspace.                                                                                                    |
| Context menu in the <b>Document</b> workspace | In the <b>Document</b> workspace, the control provides a context menu with additional functions for every file type (e.g., navigating back within the opened files).                                                                                                    |
| Showing NC blocks                             | You can show hidden NC blocks with the <b>BACKSPACE</b> key.                                                                                                    |
| Calculator                                    | <ul> <li>The calculator's keyboard provides the following input options:</li> <li>The P key corresponds to PI</li> <li>The RETURN or ENT keys correspond to =</li> <li>The DEL key corresponds to DEL</li> </ul>                                                                             |
|                                               | When the <b>actual position capture</b> key is pressed, the control shows<br>the current axis positions in the calculator. You can copy the current<br>value of an axis into the calculator.                                                                                                 |
| GOTO function in the Text editor workspace    | In the <b>Text editor</b> workspace, use the <b>GOTO record</b> button to define the number of a line to be selected by the control.                                                                                                    |

#### 1.2.15 The Simulation workspace

| Торіс                                  | Description                                                                                                    |
|----------------------------------------|----------------------------------------------------------------------------------------------------|
| The <b>Workpiece options</b> column    | The control provides the following functions also in the <b>Manual</b> and <b>Program Run</b> operating modes:                                                                                                    |
|                                        | Reset the workpiece                                                                                                    |
|                                        | Remove the chips                                                                                                    |
| The <b>Simulation settings</b> window  | The <b>Simulation settings</b> window is available in the <b>Program Run</b> and <b>Manual</b> operating modes. You can select whether the control will show a solid-model view.                                                                                                    |
|                                        | In the <b>Tables</b> area, the control shows the <b>Reset</b> button. With the <b>Reset</b> button, the control selects the same tables for the simulation that are active for program run.                                                                                              |
| Overview window with active simulation | If the simulation of another NC program is currently running, the control<br>shows a window with the name of this NC program above the function<br>bar. If you double-tap or click this window, the control switches from<br>the active tab to the NC program currently being simulated. |

#### 1.2.16 Touch probes

| Торіс               | Description                                                                                                    |
|---------------------|----------------------------------------------------------------------------------------------------|
| Set Up Touch Probes | The <b>Overview of touch probes</b> menu item of the <b>Settings</b> application replaces the <b>Set Up Touch Probes</b> HEROS function. |
|                     |                                                                                                    |

You can set up touch probes using **TNCdiag**.

# 1.2.17 Touch probe functions in the Manual operating mode (#17 / #1-05-1)

| Торіс                                           | Description                                                                                                    |
|-------------------------------------------------|----------------------------------------------------------------------------------------------------|
| <b>Set up the workpiece</b><br>(#159 / #1-07-1) | You can choose an NC program within the <b>Set up the workpiece</b> function. The control generates the 3D model from the workpiece blank definition of the NC program.                                                                                                    |
|                                                 | If the active unit of measure is inch, the control converts mm to inches within the <b>Set up the workpiece</b> function.                                                                                                    |
|                                                 | The contents and the representation of the error estimate diagram have<br>been changed. The error estimate diagram shows for each touch point<br>the distance of the touch point from the nominal position of the 3D<br>model. The columns of the diagram are transparent until the status of<br>all axes is green. |
| The <b>Setup</b> application                    | The control provides the <b>Remove last measurement</b> button to repeat an erroneous touch point, for example.                                                                                                    |

## 1.2.18 Touch-probe cycles for workpieces (#17 / #1-05-1)

| Торіс                                                         | Description                                                                                                    |
|---------------------------------------------------------------|----------------------------------------------------------------------------------------------------|
| Cycle <b>1403 RECTANGLE</b><br><b>PROBING</b> (#17 / #1-05-1) | This cycle determines the center, width and length of a rectangle. The control probes two opposing touch points in each case.                                                                                      |
| Cycle <b>485 MEASURE LATHE</b><br><b>TOOL</b> (#17 / #1-05-1) | This cycle enables you to measure lathe tools with a tool touch probe.<br>You need a tool touch probe with a cuboid probe contact. This cycle<br>can be executed only in <b>FUNCTION MODE MILL</b> machining mode. |

#### 1.2.19 Program run

| Торіс                   | Description                                                                                                    |
|-------------------------|----------------------------------------------------------------------------------------------------|
| Automatic program start | Use the <b>Automatic program start</b> function to define the moment from which the control autonomously executes an NC program. |

#### 1.2.20 Tables

| Торіс                      | Description                                                                                                    |
|----------------------------|----------------------------------------------------------------------------------------------------|
| The <b>Table</b> workspace | In the header of the <b>Table</b> workspace, the control may show the <b>"Rules not met" filter</b> icon, if applicable.                    |
|                            | The control displays only the rows that do not meet the rules defined by the machine manufacturer in <b>CfgTableCellCheck</b> (no. 141300). |
| Create new table window    | In the <b>Create new table</b> window, you can choose between mm and inches as the unit of measure.                                         |

## 1.2.21 Electronic handwheel

| Торіс                                                 | Description                                                     |
|-------------------------------------------------------|-----------------------------------------------------------------|
| HR 180 panel-mounted handwheel in the operating panel | The control supports the <b>HR 180</b> panel-mounted handwheel. |
| Wireless handwheel                                    | You can set up wireless handwheels using <b>TNCdiag</b> .       |

## 1.2.22 Integrated functional safety (FS)

| Торіс                   | Description                                                                                                    |
|-------------------------|----------------------------------------------------------------------------------------------------|
| F limited toggle switch | The <b>F limited</b> toggle switch has been removed.                                                                                     |
| Test status of the axes | You can reset the test status of individual axes or all axes in the <b>Axis</b> status menu item of the <b>Settings</b> application.     |
|                         | To reset the test status of axes, you need the NC.ApproveFsAxis right.<br>This right is only available if user administration is active. |

## 1.2.23 The Settings application

| Торіс                                                   | Description                                                                                                    |
|---------------------------------------------------------|----------------------------------------------------------------------------------------------------|
| Menu item <b>Adjustment of</b><br>analog voltage offset | In the <b>Adjustment of analog voltage offset</b> menu item, the control shows all connected analog axes, whether the axes are in closed-loop control, and the current voltage offset. If the axis permits it, you can change the value of the voltage offset.                                                                                                    |
| SIK menu item                                           | In the <b>SIK Information</b> area, the control shows whether it features <b>SIK</b> or <b>SIK2</b> .                                                                                                    |
| DNC menu item                                           | The <b>Fingerprint of the host key</b> function has been added. If you press<br>the <b>Show</b> button, the control shows a unique ASCII graphic, comparable<br>to a fingerprint. If you configure a secure connection, you can compare<br>this ASCII graphic with a graphic included in the client application. That<br>way you can ensure the connection is set up with the correct control. |
| <b>OPC UA NC Server</b><br>(#56-61 / #3-02-1*)          | The machine manufacturer can permit login with a user name and password, for example for client applications that do not support login with a user certificate.                                                                                                    |
|                                                         | In the <b>OPC UA</b> menu item of the <b>Settings</b> application, the control indicates the options available to the current user for logging in.                                                                                                    |
|                                                         | Client applications can change the counter reading with the aid of the OPC UA and the NC.RemoteOperator role.                                                                                                    |

## 1.2.24 Machine parameters

| Торіс                                                 | Description                                                                                                    |
|-------------------------------------------------------|----------------------------------------------------------------------------------------------------|
| Configuration editor                                  | In the <b>Configuration</b> window, the <b>Display in tree view</b> toggle switch has been added. With this toggle switch, you can display the machine parameters in a tree view instead of the structure view.  |
|                                                       | The <b>Go to number</b> button has been added; you can use this button to enter the number of a machine parameter and move directly to this parameter.                                                           |
|                                                       | In the configuration editor, you can insert objects with the key combina-<br>tion <b>CTRL + N</b> .                                                                                                    |
|                                                       | If the table view of the configuration editor is active, you can change the width of the active column via the <b>Change column width</b> icon.                                                                  |
| SYM (SEQ) tilting solution                            | Via the optional machine parameter <b>prohibitSEQ</b> (no. 201209), the machine manufacturer defines whether only <b>SYM</b> or also <b>SEQ</b> are available for selection.                                     |
| Reactions of component<br>monitoring (#155 / #5-02-1) | Use the machine parameter <b>enforcedReactions</b> (no. 129403) to define the component monitoring reactions to be carried out by the control. By default, the control carries out all reactions.                |
|                                                       | This machine parameter replaces the previous machine parameters <b>enforceReaction</b> (no. 129401) and <b>showWarning</b> (no. 129402).                                                                         |
| Conversational language                               | The control supports Japanese as a conversational language. The desired conversational language can be selected via machine parameters <b>ncLanguage</b> (no. 101301) and <b>plcDialogLanguage</b> (no. 101302). |
|                                                       | Use the optional machine parameter <b>noRebootDialog</b> (no. 101306) to define whether, after a change of the conversational language, the control displays a restart message.                                  |
| Override controller                                   | Via the optional machine parameter <b>ocColourScheme</b> (no. 103413),<br>the machine manufacturer defines an alternative color scheme for the<br>override controller.                                           |

#### 1.2.25 User administration

| Торіс                                                  | Description                                                                                                    |
|--------------------------------------------------------|----------------------------------------------------------------------------------------------------|
| Rights                                                 | The HEROS.NormalUser role includes the HEROS.MountUSBDevices right. You need this right to be able to connect a USB device to the control.                                                                                                    |
|                                                        | The control provides the NC.OpmodeSingleStep right, which allows you to execute NC programs in <b>Single Block</b> mode.                                                                                                    |
|                                                        | The control provides the NC.OpcUaPwAuth right. With this right and a user name and password, you can log in to the <b>OPC UA NC Server</b> (#56-61 / #3-02-1*).                                                                                                    |
|                                                        | The control provides the NC.OpcUaPwAuthOnlyMachineNet right. With this right and a user name and password, you can log in to the <b>OPC UA NC Server</b> (#56-61 / #3-02-1*) via the <b>eth1</b> network interface.                                                                |
| Machine parameters                                     | The machine manufacturer defines which machine parameters are<br>saved user-specifically by the control when user administration is<br>active. These machine parameters can be changed at any time without,<br>for example, having to restart the control.                         |
| Buttons                                                | When user administration is active, the control provides the <b>Lock</b> screen, <b>Change user</b> and <b>Log off user</b> buttons in the <b>Start/Login</b> application.                                                                                                    |
| Function users pre-defined by the machine manufacturer | HEIDENHAIN provides templates for the <b>oemreadonly</b> and<br><b>oemautomation</b> function users, which the machine manufacturer can<br>activate. These function users can be used to set up and operate exter-<br>nal systems (e.g., robots).<br>Refer to your machine manual. |

## 1.2.26 HEROS operating system

| Торіс      | Description                                                                                                    |
|------------|----------------------------------------------------------------------------------------------------|
| HEROS menu | The <b>Hostkey</b> HEROS tool has been added; the control can use this tool<br>to display a unique ASCII graphic, similar to a fingerprint. If you config-<br>ure a secure connection, you can compare this ASCII graphic with a<br>graphic included in the client application. That way you can ensure the<br>connection is set up with the correct control. |

#### 1.2.27 Accessories

| Торіс     | Description                                                                                                    |
|-----------|----------------------------------------------------------------------------------------------------|
| ITC       | Using the Batch Process Manager BPM (#154 / #2-05-1), you can process pallet tables on the ITC.                                           |
| Handwheel | The <b>HRA 180</b> handwheel adapter and the <b>HR 180</b> panel-mounted handwheel replace the <b>HRA 110</b> and <b>HR 150</b> products. |

## **1.3 Modified or extended functions**

## 1.3.1 Status displays

| Торіс                                                 | Description                                                                                                    |
|-------------------------------------------------------|----------------------------------------------------------------------------------------------------|
| The <b>Status</b> workspace                           | The <b>MON</b> tab of the <b>Status</b> workspace has been renamed as <b>COMPMON</b> (#155 / #5-02-1).                                                                                                    |
|                                                       | The machine manufacturer defines the contents to be shown in the <b>COMPMON</b> tab of the <b>Status</b> workspace (#155 / #5-02-1).                                                                                                    |
|                                                       | If the values of Cycle <b>32 TOLERANCE</b> are restricted by Dynamic Collision Monitoring DCM (#40 / #5-03-1), the control will show the text <b>DCM limited</b> in the <b>CYC</b> tab of the <b>Status</b> workspace after the value concerned. |
| Display of the axis names                             | If the name of an axis has more than two characters, the control will adapt the width of the orange background.                                                                                                    |
| Program runtime in the status overview on the TNC bar | If the TNC bar is minimized, the control indicates the program runtime with the units ${f m}$ and ${f s}$ or ${f h}$ and ${f m}$ .                                                                                                    |

### 1.3.2 Programming fundamentals

| Торіс                                                | Description                                                                                                    |
|------------------------------------------------------|----------------------------------------------------------------------------------------------------|
| Marking an area using identi-<br>cal syntax elements | If you press <b>SHIFT + UP</b> or <b>SHIFT + DOWN</b> during editing, the control will jump to the next NC block with the same syntax element. In doing so, the control marks the two NC blocks and the area in between. |
| Text editor mode                                     | The <b>Autocomplete in text mode</b> function additionally offers the possibility of choosing a tool via the selection dialog, for example.                                                                              |
|                                                      | Using the arrow keys to the left and right, you can transfer syntax elements from the selection menu of the autocomplete feature to the NC program.                                                                      |

#### 1.3.3 Tools

| Торіс                                              | Description                                                                                                    |
|----------------------------------------------------|----------------------------------------------------------------------------------------------------|
| Preselecting a tool with <b>TOOL</b><br><b>DEF</b> | You can no longer program <b>L</b> and <b>R</b> in the <b>TOOL DEF</b> NC function. The control issues an error message during execution. |

#### 1.3.4 Contour and point definitions

| Торіс                               | Description                                                                                                    |
|-------------------------------------|----------------------------------------------------------------------------------------------------|
| PATTERN DEF                         | The control shows a matching icon for the selection options of the <b>PATTERN DEF</b> NC function.                                                                                                    |
| Support for <b>*.hp</b> point files | The control no longer supports point files with the extension <b>*.hp</b><br>Up to and including software version 18, the control converted point<br>files with the extension <b>*.hp</b> . During execution, the control automatical-<br>ly generated a file with the extension <b>*.hp.pnt.dep</b> . You can also use<br>this file with software version 19. |

## 1.3.5 Cycles for milling and drilling

| Торіс                                                                                 | Description                                                                                                    |
|---------------------------------------------------------------------------------------|----------------------------------------------------------------------------------------------------|
| Cycle <b>24 SIDE FINISHING</b><br>(ISO: <b>G124</b> )                                 | If the sum of the finishing allowance for the side <b>Q14</b> and the radius of the finishing mill is smaller than the sum of the finishing allowance for the side <b>Q3</b> and the radius of the roughing mill, the control no longer displays an error message.                                                                                                    |
|                                                                                       | This allows you to perform finishing tasks with a tool that is only slight-<br>ly larger than the roughing tool.                                                                                                    |
| Cycle <b>32 TOLERANCE</b><br>(ISO: <b>G62</b> )                                       | The <b>T-FMAX</b> parameter has been added to Cycle <b>32 TOLERANCE</b> . This parameter defines a tolerance for rapid-traverse movements.                                                                                                    |
| Cycle 224 DATAMATRIX<br>CODE PATTERN (ISO: G224)                                      | The following parameters have been added to Cycle <b>224 DATAMATRIX CODE PATTERN</b> :                                                                                                    |
|                                                                                       | <ul> <li>Q661 SYMBOL SIZE: number of rows and columns of the pattern</li> <li>Q367 CODE POSITION: position of the starting point relative to the pattern</li> </ul>                                                                                                    |
| Cycle <b>225 ENGRAVING</b><br>(ISO: <b>G225</b> )                                     | The special characters €, ° and © have been added to Cycle 225 ENGRAVING.                                                                                                    |
| Cycle <b>274 OCM FINISHING</b><br><b>SIDE</b> (ISO: <b>G274</b> )<br>(#167 / #1-02-1) | <ul> <li>The behavior of Cycle 274 OCM FINISHING SIDE has been modified:</li> <li>With Q338=0 INFEED FOR FINISHING, the control performs finishing with as few downfeeds as possible. If the contour contains, for example, several islands with different heights, the control no longer machines each height individually, but rather starts at the maximum depth possible.</li> <li>Thus, the control needs fewer infeeds and can reduce the machining time.</li> <li>If the sum of the finishing allowance for the side Q14 and the radius of the finishing mill is smaller than the sum of the finishing allowance for the roughing mill, the control no longer displays an error message.</li> <li>This allows you to perform finishing tasks with a tool that is only slightly larger than the roughing tool</li> </ul> |
| Cycle <b>277 OCM CHAMFERING</b><br>(ISO: <b>G277</b> ) (#167 / #1-02-1)               | The parameter <b>Q240 NUMBER OF CUTS</b> has been added to Cycle <b>277</b><br><b>OCM CHAMFERING</b> . This parameter allows you to program chamfer-<br>ing in several cuts. The depth of the tool tip remains constant during<br>the individual cuts, the control performs a lateral infeed. The control<br>distributes the cuts evenly to attain a constant chip cross section over<br>all infeeds.                                                                                                    |
| OCM cutting data calculator<br>(#167 / #1-02-1)                                       | The material database for the OCM cutting data calculator now contains additional steels with U.S. designations.                                                                                                    |

## 1.3.6 Programming techniques

| Торіс        | Description                                                                                                    |
|--------------|----------------------------------------------------------------------------------------------------|
| NC sequences | You can save up to 2000 sequential NC blocks as one NC component.                                                        |
|              | You can save user-defined folder icons for the subfolders of the NC components.                                          |
| CALL LBL     | In the selection menu of <b>CALL LBL</b> , the control shows the comment in addition to the number or name of the label. |

#### 1.3.7 Files

| Торіс                                         | Description                                                                                                    |
|-----------------------------------------------|----------------------------------------------------------------------------------------------------|
| The <b>Update TAB / PGM</b> function          | The control supports only tables with UTF-8 character encoding. With the <b>Update TAB / PGM</b> function, the control changes the character encoding to UTF-8, if applicable. |
| Sequence of the file informa-<br>tion         | The control displays the file information in the sequence: date, time and file size.                                                                                           |
| The<br>Quick selection new table<br>workspace | In the <b>Active tables for simulation</b> area, you can open the tool tables selected in the <b>Simulation settings</b> window as tabs in the <b>Tables</b> operating mode.   |

#### 1.3.8 Text editor

| Торіс                                      | Description                                                                                                    |
|--------------------------------------------|----------------------------------------------------------------------------------------------------|
| The <b>Text editor</b> workspace           | Pressing the ENT key inserts a line break in the Text editor workspace.                                                   |
| Note regarding external file modifications | If the currently opened file was modified by another editor, the control will update the file content and display a note. |

#### 1.3.9 Collision monitoring

| Торіс                                      | Description                                                                                                    |
|--------------------------------------------|----------------------------------------------------------------------------------------------------|
| <b>Set up fixtures</b><br>(#140 / #5-03-2) | The contents and the representation of the error estimate diagram have<br>been changed. The error estimate diagram shows for each touch point<br>the distance of the touch point from the nominal position of the 3D<br>model. The columns of the diagram are transparent until the status of<br>all axes is green. |
| Combining fixtures                         | The individual components of a combined fixture retain assigned attrib-<br>utes (e.g., colors).                                                                                                    |
| Advanced checks                            | The Workpiece collision check has been renamed to Collision between workpiece and tool.                                                                                                    |

## 1.3.10 Programming with variables

| Торіс                          | Description                                                                                                    |
|--------------------------------|----------------------------------------------------------------------------------------------------|
| <b>Q parameter list</b> window | Via the <b>Global search</b> toggle switch you can choose whether the control searches all columns of the <b>Q parameter list</b> window or only the currently selected window.                   |
| FN 18: SYSREAD (ISO: D18)      | If you read the data of the current tool with <b>FN 18: SYSREAD</b> (ISO: <b>D18</b> ) (e.g., <b>ID950</b> ), the control shows the data of the new tool right from the start of the tool change. |

#### 1.3.11 User aids

| Торіс                               | Description                                                                                                    |
|-------------------------------------|----------------------------------------------------------------------------------------------------|
| The <b>Search</b> column            | The search also considers space characters at the start of the search term.                                                                                            |
| The <b>Structure</b> column         | The control shows ISO cycles in the <b>Structure</b> column.                                                                                                    |
| Selecting text with touch operation | When selecting text during touch operation, the control will show two selection symbols below the text. With these symbols you can change the marked area by dragging. |

# 1.3.12 Touch probe functions in the Manual operating mode (#17 / #1-05-1)

| Торіс                                                     | Description                                                                                                    |
|-----------------------------------------------------------|----------------------------------------------------------------------------------------------------|
| Working plane is inconsis-<br>tent! (#8 / #1-01-1) window | The <b>3-D ROT Apply status</b> function no longer transfers only the current positions of the rotary axes to the <b>3-D rotation</b> window. For a consistent machining plane, the control takes over the status of the tilting function and the spatial angle from the <b>Program Run</b> operating mode or the <b>MDI</b> application, if necessary. |
| Set up the workpiece<br>(#159 / #1-07-1)                  | By default, the control positions the 3D model to the active preset.                                                                                                    |
|                                                           | If the active preset contains at least one spatial angle, the control by default selects the <b>6D</b> probing mode.                                                                                                    |
| Change the preset icon                                    | The position of the <b>Change the preset</b> icon in the probing functions has been modified. When you select a touch probe function, the control immediately displays a message for checking the preset.                                                                                                    |

#### 1.3.13 Touch-probe cycles for workpieces (#17 / #1-05-1)

| Торіс                                                                         | Description                                                                                                    |
|-------------------------------------------------------------------------------|----------------------------------------------------------------------------------------------------|
| Touch probe cycles <b>42x</b> and <b>43x</b> (#17 / #1-05-1)                  | The control saves the status of the message in parameters <b>Q180</b> to <b>Q182</b> before it issues the measurement report. If you interrupt machining by issuing a measurement report on the screen, you can determine the status of the measurement and stop machining, if necessary.                                                                                                    |
| Cycle <b>1404 PROBE SLOT/</b><br><b>RIDGE</b> (ISO: G1404)<br>(#17 / #1-05-1) | You can combine Cycle <b>1404 PROBE SLOT/RIDGE</b> with Cycle <b>1493</b><br><b>EXTRUSION PROBING</b> . This can be used, for example, to detect any shape deviations.                                                                                                    |
| Machine parameters                                                            | In the optional machine parameter <b>trackAsync</b> (no. 122503), the machine manufacturer defines whether the control orients the spindle for probing during prepositioning. This can save time during automatic probing processes. In addition, the control takes the calibrated center offset of L-shaped styli into account for the spindle tracking speed. This means that the speed at the ball tip is at most the rapid traverse of probe <b>FMAX</b> , which increases safety during probing. |

#### 1.3.14 Pallet machining and job lists

| Торіс                    | Description                                                                                                    |
|--------------------------|----------------------------------------------------------------------------------------------------|
| Editing the pallet table | Although a pallet table has been selected in <b>Program Run</b> mode of operation, you are able to edit in <b>Editor</b> mode. |

## 1.3.15 Program run

| Торіс                     | Description                                                                                                    |
|---------------------------|----------------------------------------------------------------------------------------------------|
| Block scan                | If program run is canceled during a program section repeat or program<br>loop, the control provides the number of the repeat as point of interrup-<br>tion.                                                                                                    |
|                           | If the machine parameter <b>operatingTimeReset</b> (no. 200801) is defined<br>with the value <b>TRUE</b> , the effect has changed. The control no longer<br>resets the program run time when you start block scan to the point of<br>interruption after a program cancellation. |
| Open in the editor button | In <b>Editor</b> operating mode, the control selects the same NC block that is currently selected in <b>Program Run</b> operating mode.                                                                                                    |

#### 1.3.16 Tables

| Торіс                               | Description                                                                                                    |
|-------------------------------------|----------------------------------------------------------------------------------------------------|
| Table filters                       | The control displays user-defined filters under the <b>All</b> filter. You can select and deselect the user-defined filters.                                                                                                    |
|                                     | When you tap or click a filter once, the control activates only the select-<br>ed filter in the corresponding area.<br>When you double-tap or click a filter, the control activates the selected<br>filter in addition to the active filters.                                                                                 |
| The <b>Form</b> workspace           | The control displays the contents of some tables in groups within the <b>Form</b> workspace. Contents that are not assigned to any group are displayed under <b>Not categorized</b> . In the <b>Tool_management</b> application, for example, the area contains tool parameters that are irrelevant to the current tool type. |
| Characteristics of the table cells  | The machine manufacturer can define the color and font of table cells.                                                                                                    |
| The <b>TABDATA</b> function         | In the <b>TABDATA</b> functions, you can also enter the table row as a number or numerical parameter.                                                                                                    |
| The <b>Filter</b> column            | For tables without default filters, the control displays the <b>Filter</b> column as soon as a user-defined filter is saved.                                                                                                    |
| Machine manufacturer<br>settings    | In the optional machine parameter <b>choice</b> (no. 105704), the machine manufacturer can define toggle switches of the <b>Form</b> workspace. The machine manufacturer can change the icon and adapt the background color.                                                                                                  |
| The <b>Pocket table</b> application | The <b>Reset row</b> button has been removed from the <b>Pocket table</b> application.                                                                                                    |

#### 1.3.17 Electronic handwheel

| Торіс                                     | Description                                                                                                    |
|-------------------------------------------|----------------------------------------------------------------------------------------------------|
| Rotational speed in the display handwheel | The display of the handwheel always shows the spindle speed of the current channel (for example for a machine with several tool spindles). |
| Wireless handwheel                        | The control displays a warning if you connect a wireless handwheel with an already selected radio channel.                                 |

## 1.3.18 Integrated functional safety (FS)

| Торіс                     | Description                                                                                                    |
|---------------------------|----------------------------------------------------------------------------------------------------|
| Self-test of the control  | If the self-test of the control is active, the control displays an icon in the information bar.                                                                                     |
| Internally monitored axes | Internally monitored axes can be activated and deactivated at run-time (e.g., interchangeable heads). The machine manufacturer must config-<br>ure the activation and deactivation. |
| Check axis positions      | In the <b>Referencing</b> workspace, you can switch as desired between the <b>Referencing</b> and <b>Check axis positions</b> modes.                                                |

#### 1.3.19 The Settings application

| Торіс                    | Description                                                                                                    |
|--------------------------|----------------------------------------------------------------------------------------------------|
| PKI Admin                | The <b>PKI Admin</b> has been reorganized. The <b>Advanced settings</b> tab has been removed and the settings were transferred to the appropriate tabs. |
| The <b>VNC</b> menu item | If a VNC connection is active, the control shows the icon of the connec-<br>tion status in the information bar.                                         |
| TNCscope                 | The <b>TNCscope</b> application can only be opened with machine manufac-<br>turer rights.                                                               |

#### 1.3.20 Machine parameters

| Торіс                | Description                                                                                                    |
|----------------------|----------------------------------------------------------------------------------------------------|
| Configuration editor | The key combination <b>CTRL + F</b> opens the <b>Search</b> column in the config-<br>uration editor.                  |
|                      | No longer needed machine parameters of the TNC 640 have been removed from the configuration editor of the TNC7 basic. |

### 1.3.21 User administration

| Торіс                                                  | Description                                                                                                    |
|--------------------------------------------------------|----------------------------------------------------------------------------------------------------|
| Connection to Windows<br>domain                        | To join a Windows domain, the IT administrator must set up a function user. You can no longer join a Windows domain with a computer account.                                                                  |
|                                                        | The control no longer automatically checks for every connection whether all of the required roles in the domain have been defined. Press the <b>Check missing role definitions</b> button to start the check. |
| Rights                                                 | The NC.OpmodeProgramRun right now only comprises Program run in Full Sequence mode, no longer in <b>Single Block</b> mode.                                                                                    |
| Function users pre-defined by the machine manufacturer | The maximum number of function users has been increased from 16 to 32.                                                                                                    |

## 1.3.22 HEROS operating system

| Торіс      | Description                                                                                  |
|------------|----------------------------------------------------------------------------------------------|
| Firewall   | The firewall has been revised. You can protect every interface and source with the firewall. |
| HEROS menu | The <b>TNCscope</b> application can only be opened with machine manufac-<br>turer rights.    |

# HEIDENHAIN

DR. JOHANNES HEIDENHAIN GmbH Dr.-Johannes-Heidenhain-Straße 5 83301 Traunreut, Germany ☺ +49 8669 31-0 +49 8669 32-5061 info@heidenhain.de

Technical supportImage: 149 8669 32-1000Measuring systemsImage: 149 8669 31-3104service.ms-support@heidenhain.deNC supportImage: 149 8669 31-3101service.nc-support@heidenhain.deNC programmingImage: 149 8669 31-3103service.nc-pgm@heidenhain.dePLC programmingImage: 149 8669 31-3102service.plc@heidenhain.deAPP programmingImage: 149 8669 31-3102service.plc@heidenhain.deAPP programmingImage: 149 8669 31-3106service.app@heidenhain.de

www.heidenhain.com